# Creating Custom Data Sets in Morningstar Direct

Onboarding Guide

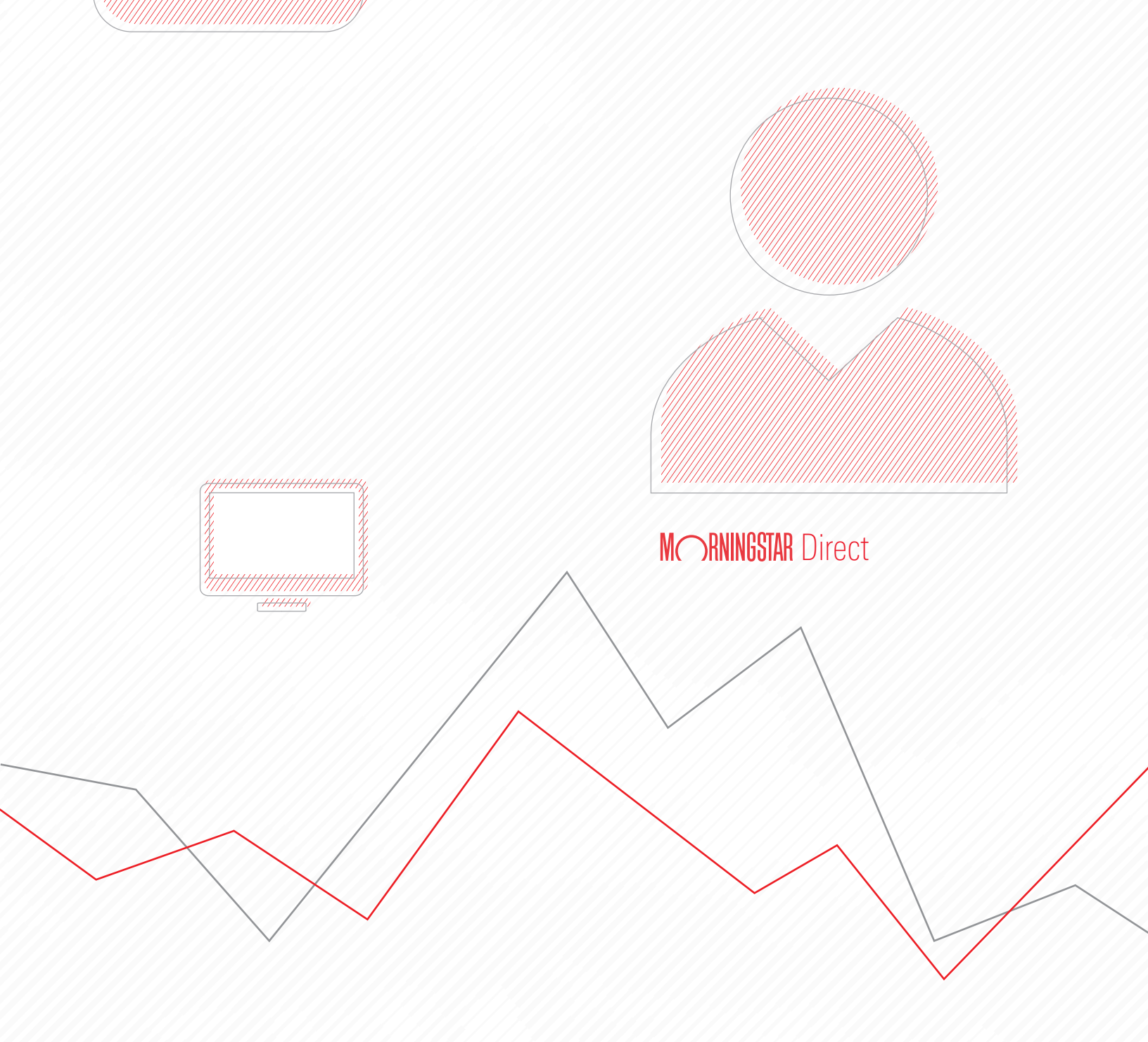

Copyright © 2021 Morningstar, Inc. All rights reserved.

The information contained herein: (1) is proprietary to Morningstar and/or its content providers; (2) may not be copied or distributed; (3) is not warranted to be accurate, complete or timely; and (4) does not constitute advice of any kind. Neither Morningstar nor its content providers are responsible for any damages or losses arising from any use of this information. Any statements that are nonfactual in nature constitute opinions only, are subject to change without notice, and may not be consistent across Morningstar. Past performance is no guarantee of future results.

#### Contents

| Overview                                                               |
|------------------------------------------------------------------------|
| Exercise 1: Create a temporary custom data set                         |
| Exercise 2: Create a custom data set by right-clicking a column header |
| How can I create a custom calculation for a data point?                |
| Exercise 3: Create a custom data set 14                                |
| Exercise 4: Edit a custom data set                                     |
| Recapping lessons from creating custom data sets                       |

## **Creating Custom Data Sets in Morningstar Direct**<sup>SM</sup>

Morningstar Direct<sup>SM</sup> has thousands of data points covering asset allocation, returns, risk, operations, and more, organized into standard views. These pre-built views are available in the grid view you see in the Local Databases, Global Databases, and Workspace modules. However, you can assemble a custom data set into your own view using only those data points relevant to your analysis.

Overview

These custom data views (called data sets) can be applied to search results and investment lists. Once saved, they reside in the Data Sets folder under the Workspace module, and can be accessed from the View drop-down field, or from the Edit Data icon within a spreadsheet view.

| orningstar Direct                              |                  |                        |                                                          |                         |              |              | 1                   |
|------------------------------------------------|------------------|------------------------|----------------------------------------------------------|-------------------------|--------------|--------------|---------------------|
| <u>F</u> ile <u>N</u> ew Favorites <u>T</u> oo | ols <u>H</u> elp | Price Monitor S        | earch for Ir                                             | n This View             | ▼ Go         |              | 1                   |
| Home                                           | My List          | s Multiple Investn     | nents                                                    |                         |              | _            | l                   |
| Equity/Credit Research                         | Action           | • * * * * View         | Snapshot                                                 | 🔻 🔚 Save 🖿 Ad           | de 📑 Edit Da | ata 🛛 🐙 Sort | Poth pro built      |
| Local Databases                                | Γ                | Name                   | My Data Set                                              |                         | ▲ cker       | ISIN         | views and those     |
| Global Databases                               |                  |                        | Sustainability                                           |                         | =            |              | you create are      |
| Performance Reporting                          | <b>□</b> 1       | Dodge & Cox Income     | Operations<br>Returns (Daily)                            |                         | DDIX         |              | available from this |
| Asset Allocation                               | □ 2              | Fidelity® Contrafund®  | Returns (Month-End)<br>Returns (Ouarter-End)             |                         | NTX          |              | arop-aown tiela.    |
| Portfolio Management                           | <u> </u>         | Litman Gregory Master  | Returns (Calendar Year)                                  |                         | SSFX         |              | 1                   |
| Portfolio Analysis                             |                  | Metropolitan West Tota | Estimated Share Class Net                                | Flow (Month-End)        | WTRX         |              | 1                   |
| Markets                                        |                  | Dakmark Service        | Estimated Fund-Level Net F<br>Post-tax Returns (Month-Er | flow (Month-End)<br>nd) |              |              | 1                   |
| Asset Flows                                    |                  | Vanguard 500 Index In  | vestor                                                   | US Dollar               | VFINX        |              | 1                   |
| Asset Hows                                     |                  |                        |                                                          |                         |              |              | 1                   |
| Presentation Studio                            |                  |                        |                                                          |                         |              |              |                     |
| Workspace                                      |                  |                        |                                                          |                         |              |              | Custom data sets    |
| Investment Lists                               |                  |                        |                                                          |                         |              |              | renamed and         |
| Search Criteria                                |                  |                        |                                                          |                         |              |              | shared or sent      |
| E Report Templates                             |                  |                        |                                                          |                         |              |              | from this folder.   |
| Chart Templates                                |                  |                        |                                                          |                         |              |              |                     |
| 📲 Data Sets                                    |                  |                        |                                                          |                         |              |              | 1                   |
| 🗉 My Data Sets                                 |                  |                        |                                                          |                         |              |              | 1                   |
| Sample Data Sets                               |                  |                        |                                                          |                         |              |              | 1                   |

This guide shows you a number of ways to create custom data sets in Morningstar Direct, as well as how to save those data sets, and how you can make one the default view you see when opening a data universe.

Note: The following exercises use the lists created as part of the work completed in the Working with Investment Lists in Morningstar Direct guide. If you did not complete this work, you can use other lists as a substitute for those named below. Not every custom data set you create needs to be saved for later use. At times, you might simply be interested in guickly seeing a new arrangement of data points already offered in a pre-built view. For example, the Snapshot view shows by default for a universe in the Local Databases, Global Databases, and Workspace modules. It has dozens of useful data points.

You can create a temporary custom data set by dragging and dropping existing columns into an order of your choosing. Note that this arrangement is not saved, and the view will revert to its original order once you leave the current page.

Note: Although the manual reordering is not saved, it is represented in the arrangement you create when exporting to Microsoft® Excel®.

To create a temporary custom data set, do the following:

- 1. Select the **Workspace** module, and be sure you are looking at the **My Lists** page.
- 2. Double-click the Multiple Investments list to open it.
- 3. Move your mouse over the Ticker column header; your mouse should change to a down-facing black arrow. Click once on the column header to select it. The selected column is highlighted in blue.

| Morningstar Direct                             |                  |                                         |    |                |              |           |                 |
|------------------------------------------------|------------------|-----------------------------------------|----|----------------|--------------|-----------|-----------------|
| <u>F</u> ile <u>N</u> ew Favorites <u>T</u> oo | ls <u>H</u> elp  | 🔄 Price Monitor Search for              | In | This View      | ▪ Go         |           |                 |
| Home                                           | My List          | s Multiple Investments                  |    |                |              |           |                 |
| Equity/Credit Research                         | Action           | <ul> <li>* * * View Snapshot</li> </ul> |    | 🔹 🔚 Save 🗄 Add | l 📑 Edit Dat | :a 🐙 Sort |                 |
| Local Databases                                | Γ                | Name                                    |    | Base           | Ticker       | ISIN      | NL 4 41         |
| Global Databases                               |                  |                                         |    | Currency       | •            |           | Note the        |
| Performance Reporting                          | <b>□</b> 1       | Dodge & Cox Income                      |    | US Dollar      | DODIX        |           | the cursor when |
| Asset Allocation                               | 2                | Fidelity® Contrafund®                   |    | US Dollar      | FCNTX        |           | it moves over a |
| Portfolio Management                           | <mark>∏</mark> 3 | Litman Gregory Masters Smlr Coms Instl  |    | US Dollar      | MSSFX        |           | column header.  |
| Portiono Planagement                           | 4                | Metropolitan West Total Return Bd M     |    | US Dollar      | MWTRX        |           |                 |
| Portfolio Analysis                             | 5                | Oakmark Service                         |    | US Dollar      | OARMX        |           |                 |
| Markets                                        | <mark>∏ 6</mark> | PRIMECAP Odyssey Aggressive Growth      |    | US Dollar      | POAGX        |           |                 |
| Asset Flows                                    | 7                | Vanguard 500 Index Investor             |    | US Dollar      | VFINX        |           |                 |
| Presentation Studio                            |                  |                                         |    |                |              |           |                 |
| Workspace                                      |                  |                                         |    |                |              |           |                 |
| 📲 Investment Lists                             |                  |                                         |    |                |              |           |                 |
| 🗉 My Lists                                     |                  |                                         |    |                |              |           |                 |
| 🕨 🚞 Search Criteria                            |                  |                                         |    |                |              |           |                 |

Exercise 1: Create a temporary custom data set

- Move the cursor back over the Ticker column header. Note that it has returned to its previous state. Click-and-hold the left mouse button as the column header is dragged to the left of the Base Currency column.
- 5. When a thin red line appears to the left of the Base Currency column, **release** the mouse button. The Ticker column now appears to the left of the Base Currency column.

| 🥻 Morningstar Direct                          |                   |                                        |    |               |              |             |                  |
|-----------------------------------------------|-------------------|----------------------------------------|----|---------------|--------------|-------------|------------------|
| <u>F</u> ile <u>N</u> ew Favorites <u>T</u> o | ools <u>H</u> elp | Price Monitor Search for               | In | This View     | ▼ Go         |             |                  |
| Home                                          | My List           | s Multiple Investments                 |    |               |              |             |                  |
| Equity/Credit Research                        | Action            | 🔹 🐟 🐱 🛠 View Snapshot                  |    | 🔹 🔚 Save 🖿 Ad | ld 📑 Edit Da | ta 🛛 🐙 Sort |                  |
| Local Databases                               |                   | Name                                   | -  | Base          | Ticker       | ISIN        | Nata tha and     |
| Global Databases                              |                   |                                        |    | Currency      |              |             | line to the left |
| Performance Reporting                         | <b>□</b> 1        | Dodge & Cox Income                     |    | US Dollar     | DODIX        |             | of the Base      |
| Asset Allocation                              | 2                 | Fidelity® Contrafund®                  |    | US Dollar     | FCNTX        |             | Currency         |
| Dortfolio Managoment                          | <b>□</b> 3        | Litman Gregory Masters Smlr Coms Instl |    | US Dollar     | MSSFX        |             | column, and      |
| Portiono Hanagement                           | <b>□</b> 4        | Metropolitan West Total Return Bd M    |    | US Dollar     | MWTRX        |             | the appearance   |
| Portfolio Analysis                            | 5                 | Oakmark Service                        |    | US Dollar     | OARMX        |             | of the cursor    |
| Markets                                       | F 6               | PRIMECAP Odyssey Aggressive Growth     |    | US Dollar     | POAGX        |             | is dropped into  |
| Asset Flows                                   | □ 7               | Vanguard 500 Index Investor            |    | US Dollar     | VFINX        |             | a new location.  |
| Presentation Studio                           |                   |                                        |    |               |              |             |                  |
| Workspace                                     |                   |                                        |    |               |              |             |                  |
| - Investment Lists                            | 1                 |                                        |    |               |              |             |                  |
| 🗉 My Lists                                    |                   |                                        |    |               |              |             |                  |
| 🕨 🚞 Search Criteria                           |                   |                                        |    |               |              |             |                  |

6. Repeat steps 3-5 to move the Morningstar Category column to the left of the Base Currency column as well. Remember that this configuration cannot be saved, and is meant to be used only as a short-term arrangement of columns. As soon as this view or page is left, the Snapshot view will revert to its original configuration.

| Morningstar Direct                            |                  |                                        |              |                                |              |                          |
|-----------------------------------------------|------------------|----------------------------------------|--------------|--------------------------------|--------------|--------------------------|
| <u>F</u> ile <u>N</u> ew Favorites <u>T</u> o | ols <u>H</u> elp | Price Monitor Search for               | In This View | ✓ Go                           |              |                          |
| Home                                          | My List          | ts Multiple Investments                |              |                                |              |                          |
| Equity/Credit Research                        | Action           | 🛧 🛧 🖌 🎸 View Snapshot                  | 👻 📻 Sav      | e 🔛 Add 🎼 Edit Data 🐙 Sort 🍳   | Locate 🔒 🟦 E |                          |
| Local Databases                               | Γ                | Name                                   | Ticker       | Morningstar Category           | Base         |                          |
| Global Databases                              |                  |                                        |              |                                | ,            | Note the new             |
| Performance Reporting                         | <b>1</b>         | Dodge & Cox Income                     | DODIX        | US Fund Intermediate-Term Bond | US Dollar    | position of this column. |
| Asset Allocation                              | □ 2              | Fidelity® Contrafund®                  | FCNTX        | US Fund Large Growth           | US Dollar    |                          |
| Portfolio Management                          | <b>□</b> 3       | Litman Gregory Masters Smlr Coms Instl | MSSFX        | US Fund Small Blend            | US Dollar    |                          |
| Deutfelie Anabusia                            | 4                | Metropolitan West Total Return Bd M    | MWTRX        | US Fund Intermediate-Term Bond | US Dollar    |                          |
| Portiolio Analysis                            | <b>□</b> 5       | Oakmark Service                        | OARMX        | US Fund Large Blend            | US Dollar    |                          |
| Markets                                       | □ 6              | PRIMECAP Odyssey Aggressive Growth     | POAGX        | US Fund Mid-Cap Growth         | US Dollar    |                          |
| Asset Flows                                   | □ 7              | Vanguard 500 Index Investor            | VFINX        | US Fund Large Blend            | US Dollar    |                          |
| Presentation Studio                           |                  |                                        |              |                                |              |                          |
| Workspace                                     |                  |                                        |              |                                |              |                          |
| 📲 Investment Lists                            |                  |                                        |              |                                |              |                          |
| My Lists                                      |                  |                                        |              |                                |              |                          |
| 🕨 🚞 Search Criteria                           |                  |                                        |              |                                |              |                          |
| Report Templates                              |                  |                                        |              |                                |              |                          |
| Chart Templates                               |                  |                                        |              |                                |              |                          |
| Data Sets                                     |                  |                                        |              |                                |              | 1                        |

Rather than temporarily creating a custom data set by dragging-and-dropping columns into place, you can instead add columns to a data set simply by right-clicking on a column header; the column(s) you insert will be placed to the left of that column. This results in a custom data set that is saved, so you will want to be sure to give it a name at the time you create it.

This technique is useful when a certain data point does not exist in the view you are looking at, and you want to quickly add a few columns to a data set without having to build an entire data set from scratch. It is also useful as in the case below, where a data point exists in a column set, but it would be faster to insert it than it would to scroll far to the right, then drag it all the way over to the left.

To create a custom data set by using the right-click function, do the following:

1. The Multiple Investments list should still be open. From the breadcrumb trail above the grid view, click once on **Multiple Investments** to reset the view.

| 🧑 Morningstar Direct                          |                  |                                         |              |                                |        |
|-----------------------------------------------|------------------|-----------------------------------------|--------------|--------------------------------|--------|
| <u>F</u> ile <u>N</u> ew Favorites <u>T</u> o | ols <u>H</u> elp | 🔄 Price Monitor Search for              | In This View | ▼ Go                           |        |
| Home                                          | My List          | s Multiple Investments                  |              |                                |        |
| Equity/Credit Research                        | Action           | <ul> <li>* * * View Snapshot</li> </ul> | 🔹 🔚 Sav      | e 🖪 Add 📑 Edit Data 🐙 Sort 🍳   | l Loca |
| Local Databases                               | Г                | Name                                    | Ticker       | Morningstar Category           | Bas    |
| Global Databases                              |                  |                                         |              |                                |        |
| Performance Reporting                         | □ 1              | Dodge & Cox Income                      | DODIX        | US Fund Intermediate-Term Bond | US     |
| Asset Allocation                              | 2                | Fidelity® Contrafund®                   | FCNTX        | US Fund Large Growth           | US     |
| Dortfolio Managoment                          | <b>□</b> 3       | Litman Gregory Masters Smlr Coms Instl  | MSSFX        | US Fund Small Blend            | US     |
| Fortiono rianagement                          | 4                | Metropolitan West Total Return Bd M     | MWTRX        | US Fund Intermediate-Term Bond | US     |
| Portfolio Analysis                            | 5                | Oakmark Service                         | OARMX        | US Fund Large Blend            | US     |
| Markets                                       | <b>□</b> 6       | PRIMECAP Odyssey Aggressive Growth      | POAGX        | US Fund Mid-Cap Growth         | US     |
| Asset Flows                                   | □ 7              | Vanguard 500 Index Investor             | VFINX        | US Fund Large Blend            | US     |
| Presentation Studio                           |                  |                                         |              |                                |        |
| Workspace                                     |                  |                                         |              |                                |        |

Note: If a confirmation message opens asking whether you want to save your changes, click No.

 Right-click on the column heading for Base Currency and select Insert Standard Data Point... The Select Data Points dialog box opens.

| 🚺 Morningstar Direct                          |                   |                                        |              |                            |            |
|-----------------------------------------------|-------------------|----------------------------------------|--------------|----------------------------|------------|
| <u>F</u> ile <u>N</u> ew Favorites <u>T</u> o | ools <u>H</u> elp | Price Monitor Search for               | In This View | ▼ Go                       |            |
| Home                                          | My Lis            | ts Multiple Investments                |              |                            |            |
| Equity/Credit Research                        | Actio             | n 🔹 🐟 🐱 😵 View Snapshot                | 🔹 📒 Save     | 🖬 Add 📭 Edit Data 🛛 🐙 Sort | 🔍 Locate 💡 |
| Local Databases                               | Γ                 | Name                                   | Base         | Ticker ISIN                | Global     |
| Global Databases                              |                   |                                        | Currency     | Data Definition            | atego      |
| Performance Reporting                         |                   | Dodge & Cox Income                     | US Dollar    | Remove Column              | xed 1      |
| Asset Allocation                              | 2                 | Fidelity® Contrafund®                  | US Dollar    | Insert Standard Data Point | quity      |
| Portfolio Managomont                          | 3                 | Litman Gregory Masters Smlr Coms Instl | US Dollar    | Insert Custom Data Point   | quity      |
|                                               | □ 4               | Metropolitan West Total Return Bd M    | US Dollar    | Data Settings              | xed 1      |
| Portfolio Analysis                            | 5                 | Oakmark Service                        | US Dollar    | Change Display Name        | quity      |
| Markets                                       | <b>□</b> 6        | PRIMECAP Odyssey Aggressive Growth     | US Dollar    | Change Display Name        | quity      |
| Asset Flows                                   | 7                 | Vanguard 500 Index Investor            | US Dollar    | Freeze Columns             | quity      |
| Presentation Studio                           |                   |                                        |              |                            |            |
| Workspace                                     |                   |                                        |              |                            |            |
| 📲 Investment Lists                            |                   |                                        |              |                            |            |
| 🔟 My Lists                                    |                   |                                        |              |                            |            |
| 🕨 🚞 Search Criteria                           |                   |                                        |              |                            |            |
| Report Templates                              |                   |                                        |              |                            |            |
| Chart Templates                               |                   |                                        |              |                            |            |

Exercise 2: Create a custom data set by right-clicking a column header

- 3. In the Select Data Points dialog box, in the Find Data Point By area, click the **Name containing** option button. The drop-down field is removed, and a search field appears.
- 4. In the **search** field, type **Prospectus Net**, then click **Go**. In the Available Data Points area, the Prospectus Net Expense Ratio data point appears.
- 5. Click once on Prospectus Net Expense Ratio to select it, then click Add.
  - Note: In lieu of using the Add button, you can instead simply double-click the name of a data point you want to add.

| -                                                                      |                                                     |                                                 |                                 |             |             |                                                                                                    |
|------------------------------------------------------------------------|-----------------------------------------------------|-------------------------------------------------|---------------------------------|-------------|-------------|----------------------------------------------------------------------------------------------------|
| Select Data Points                                                     |                                                     |                                                 |                                 |             | ×           |                                                                                                    |
| Select Data Points                                                     |                                                     |                                                 |                                 |             |             |                                                                                                    |
| Choose a Universe,<br>name. To change th<br>button.                    | , then locate data poin<br>ne general or calculatio | ts by selecting an ex<br>on settings of a selec | sting view, o<br>ted point, use | e the Setti | g by<br>ngs | Select this option to<br>find a data point when                                                              |
| Available Data Lists                                                   |                                                     |                                                 |                                 |             |             | but not necessarily                                                                                          |
| Universe                                                               | Open End Funds                                      |                                                 |                                 | •           |             |                                                                                                    |
| Find Data Point By                                                     | O View                                              | Name contai                                     | ning                            |             |             |                                                                                                    |
|                                                                        | prospectus net                                      |                                                 |                                 |             | Go          | M I                                                                                                    |
| Available Data Point<br>Total Data Points: 1<br>Prospectus Net Expense | <b>ts</b><br>se Ratio                               |                                                 |                                 | *           |             | You can enter only a<br>portion of a data<br>point's name when<br>the Name containing<br>option is selected. |
|                                                                        |                                                     |                                                 |                                 | Ŧ           |             |                                                                                                    |
|                                                                        |                                                     | Add                                             | Add                             | All         |             | Either highlight the                                                                                         |
| Selected Data Point<br>Total Data Points: 1                            | 5                                                   |                                                 |                                 |             |             | data point(s) you want to move and click this                                                                |
| Prospectus Net Expens                                                  | se Ratio                                            |                                                 |                                 |             | *           | button, or double-click                                                                                      |
|                                                                        |                                                     |                                                 |                                 |             | <b>^</b>    | to select them.                                                                                              |
|                                                                        |                                                     |                                                 |                                 |             | <b>~</b>    |                                                                                                    |
|                                                                        |                                                     |                                                 |                                 |             | ×           |                                                                                                    |
|                                                                        |                                                     |                                                 |                                 |             |             |                                                                                                    |
|                                                                        | Settings                                            | Remove                                          | Remov                           | e All       |             |                                                                                                    |
|                                                                        |                                                     |                                                 |                                 |             |             |                                                                                                    |
|                                                                        |                                                     | Save                                            | ок                              | Cancel      | Help        |                                                                                                    |
|                                                                        |                                                     |                                                 |                                 |             |             |                                                                                                    |

6. When working in the Select Data Points dialog box and the data point(s) to be included have been added, the following decision needs to be made: either click OK to immediately see the new column set, or first click Save to preserve the new custom data set.

In this instance, do not save the data set, because it would contain only two columns: Name and Prospectus Net Expense Ratio. Click **OK**. The data point has been inserted, but note the name of the view in the View drop-down field above the grid view: it reads "Untitled" because the data set was not saved when the data point was inserted. If the Save icon were clicked now, it would preserve this column set, but the column set will only ever be associated with this specific list.

| File       New       Favorites       Tools       Help       Price Monitor       Search for       In This View       Go         Home       My Lists       Multiple Investments         Equity/Credit Research       Action V       View       View Untitled       Save       Add       Fe Edit Data         Local Databases       Name       Prospectus<br>Ratio       Base<br>Currency       The View<br>"Untitled"<br>the new V<br>Wash't Sa         Performance Reporting       1       Dodge & Cox Income       0.43       US Dollar       The View<br>"Untitled"<br>the new V<br>Wash't Sa       Wash't Sa         Portfolio Management       2       Fidelity @ Contrafund@       0.68       US Dollar       It was cressing Growth       0.61       US Dollar         Markets       6       DBIMECOR Odverse Accessing Growth       0.64       US Dollar                                                                                                    |               |                          |                        |                                    |             |                                                                               |                           |                   | tar Direct             | Morningst                  |
|----------------------------------------------------------------------------------------------------|---------------|--------------------------|------------------------|------------------------------------|-------------|-------------------------------------------------------------------------------|---------------------------|-------------------|------------------------|----------------------------|
| Home       My Lists       Multiple Investments         Equity/Credit Research       Action × * × View Untitled       Save II Add F5 Edit Data         Local Databases       Name       Prospectus<br>Net Expense<br>Ratio       Base<br>Currency<br>Ratio       The View<br>"Untitled"<br>the new v<br>wasn't sa<br>it was cre         Performance Reporting       1       Dodge & Cox Income       0.43       US Dollar         Asset Allocation       2       Fidelity® Contrafund®       0.68       US Dollar         Portfolio Management       3       Litman Gregory Masters Smlr Coms Instl       1.59       US Dollar         Portfolio Analysis       5       Oakmark Service       1.21       US Dollar                                                                                                    |               |                          | ▼ Go                   | his View                           | In T        | 🗐 Price Monitor Search for                                                    | <u>H</u> elp 🔄 Price Moni | ools <u>H</u> elp | , Favorites <u>T</u> o | <u>F</u> ile <u>N</u> ew   |
| Equity/Credit Research       Action * * * View Untitled * Save Add For Edit Data       The View Untitled         Local Databases       Name       Prospectus<br>Ratio       Base<br>Currency       The View 'Untitled'         Global Databases       I       Dodge & Cox Income       0.43       US Dollar       The View 'Untitled'         Performance Reporting       I       Dodge & Cox Income       0.68       US Dollar       Wash't sa<br>it was cre         Portfolio Management       I       3       Litman Gregory Masters Smlr Coms Instl       1.59       US Dollar         Portfolio Analysis       I       Sodamark Service       1.21       US Dollar       It was cre                                                                                                    |               |                          |                        |                                    |             | s Multiple Investments                                                        | ly Lists Multiple I       | My Lis            |                        | lome                       |
| Local Databases       Name       Prospectus<br>Net Expense<br>Ratio       Base<br>Currency       Iffe View<br>"Unitled"<br>"Unitled"<br>" | -<br>iold roo | The View f               | Add F Edit Data        | 📕 Save 🖬                           | -           | 💌 🐟 🐱 😵 View Untitled                                                         | Action - 🛠 🔺 🖌            | Actio             | edit Research          | quity/Cre                  |
| Performance Reporting <sup>1</sup> <sup>1</sup> <sup></sup>                                                                                                    | becaus<br>iew | "Untitled"<br>the new vi | Base<br>Currency       | Prospectus<br>let Expense<br>latio | F<br>N<br>R | Name                                                                          | Name                      | Γ                 | abases                 | ocal Datal.<br>Global Data |
| Asset Allocation <sup>2</sup> 2 Fidelity® Contrafund® <sup>3</sup> 2 Contrafund® <sup>3</sup> 2 Contrafu                                                                                                    | ed whe        | wasn't sav               | US Dollar              | 0.43                               |             | Dodge & Cox Income                                                            | 1 Dodge & Cox Ir          | <b>□</b> 1        | ice Reporting          | erforman                   |
| Portfolio Management       3       Litman Gregory Masters Smlr Coms Instl       1.59       US Dollar         Portfolio Analysis       4       Metropolitan West Total Return Bd M       0.67       US Dollar         5       Oakmark Service       1.21       US Dollar                                                                                                    | ated.         | it was crea              | US Dollar              | 0.68                               |             | Fidelity® Contrafund®                                                         | 2 Fidelity® Contr         | □ 2               | cation                 | Asset Alloc                |
| Portfolio Analysis 5 Oakmark Service 11.21 US Dollar                                                                                                    |               |                          | US Dollar<br>US Dollar | 1.59                               |             | Litman Gregory Masters Smlr Coms Instl<br>Metropolitan West Total Return Bd M | 3 Litman Gregory          |                   | lanagement             | Portfolio M                |
| Markets D 6 DRIMECAR Odyssey Aggressive Growth 0.64 US Dollar                                                                                                    |               |                          | US Dollar              | 1.21                               |             | Oakmark Service                                                               | 5 Oakmark Servi           | □ <u></u> 5       | nalysis                | Portfolio A                |
| Thankets 0.04 03 Dollar                                                                                                    |               |                          | US Dollar              | 0.64                               |             | PRIMECAP Odyssey Aggressive Growth                                            | 6 PRIMECAP Ody            | <b>□</b> 6        |                        | larkets                    |
| Asset Flows 7 Vanguard 500 Index Investor 0.16 US Dollar                                                                                                    |               |                          | US Dollar              | 0.16                               |             | Vanguard 500 Index Investor                                                   | 7 Vanguard 500 I          | □ 7               | IS                     | Asset Flow                 |
| Presentation Studio                                                                                                    |               |                          |                        |                                    |             |                                                                               |                           |                   | on Studio              | resentatio                 |
| Workspace                                                                                                    |               |                          |                        |                                    |             |                                                                               |                           |                   | e                      | Vorkspace                  |
| ▼ Investment Lists                                                                                                    |               |                          |                        |                                    |             |                                                                               |                           |                   | ment Lists             | Investm                    |

In this exercise, a custom data set is created with only a selection of specific data points, rather than simply adding one or two by inserting them into an existing data set. First, though, a quick lesson on the types of data points available in Morningstar Direct. From the Select Data Points dialog box, when the Snapshot view is chosen, a single instance of Morningstar Category is seen.

How can I create a custom calculation for a data point?

| Select Data Points                                                                                                    |                                                    |                                                     |                                                           | × |                                                                         |
|----------------------------------------------------------------------------------------------------|----------------------------------------------------|-----------------------------------------------------|-----------------------------------------------------------|---|-------------------------------------------------------------------------|
| Select Data Points<br>Choose a Universe,<br>name. To change th<br>button.                                                                                                    | then locate data poir<br>e general or calculati    | nts by selecting an exi<br>ion settings of a select | sting view, or searching b<br>ted point, use the Settings | ý |                                                                         |
| Available Data Lists                                                                                                    |                                                    |                                                     |                                                           |   |                                                                         |
| Universe                                                                                                    | Open End Funds                                     |                                                     | ▼                                                         |   |                                                                         |
|                                                                                                    | @ Mar.                                             | Name contair                                        | nina                                                      |   |                                                                         |
| Find Data Point By                                                                                                    | View                                               | Undance conteal                                     |                                                           |   |                                                                         |
| Find Data Point By                                                                                                    | Snapshot                                           |                                                     | •                                                         |   |                                                                         |
| Find Data Point By                                                                                                    | Snapshot                                           |                                                     |                                                           |   |                                                                         |
| Find Data Point By<br>Available Data Poin<br>Total Data Points: 131                                                                                                    | Snapshot                                           | - Haine contain                                     | •                                                         |   |                                                                         |
| Find Data Point By           Available Data Point           Total Data Points: 131           Name                                                                                                   | Snapshot                                           |                                                     | •                                                         |   |                                                                         |
| Find Data Point By<br>Available Data Point<br>Total Data Points: 131<br>Name<br>Base Currency<br>Virtual Class                                                                                      | Snapshot                                           |                                                     | •                                                         |   | Note the instance of this                                               |
| Find Data Point By Available Data Point Total Data Points: 131 Name Base Currency Virtual Class Ticker ISIN Clabel Based Categories                                                                 | Snapshot                                           |                                                     | •                                                         |   | Note the instance of this data point when the Snapshot view is selecte  |
| Find Data Point By Available Data Point Total Data Points: 131 Name Base Currency Virtual Class Ticker ISIN Global Broad Category Global Category                                                   | Snapshot<br>ts                                     |                                                     | •                                                         |   | Note the instance of this data point when the Snapshot view is selecte  |
| Find Data Point By Available Data Point Total Data Points: 131 Name Base Currency Virtual Class Ticker ISIN Global Broad Category Idominantia: Category Idominantia: Category Idominantia: Category | Snapshot<br>Snapshot                               |                                                     | •                                                         |   | Note the instance of this data point when the Snapshot view is selecte  |
| Find Data Point By Available Data Point Total Data Points: 131 Name Base Currency Virtual Class Ticker ISIN Global Broad Category Global Category Morningstar Institution                           | Snapshot<br>Snapshot<br>ts<br>Group<br>al Category |                                                     | · · ·                                                     |   | Note the instance of this data point when the Snapshot view is selected |

When the "Name containing" option is selected, though, and "Morningstar Category" is entered as the search term, note that two instances of that data point are seen.

| Select Data Points                                                                                                   |                                                     |                                             |                                                     | ×           |                                                                                |
|----------------------------------------------------------------------------------------------------|-----------------------------------------------------|---------------------------------------------|-----------------------------------------------------|-------------|--------------------------------------------------------------------------------|
| Select Data Points<br>Choose a Universe,<br>name. To change th<br>button.                                            | then locate data points<br>e general or calculatior | by selecting an exi<br>settings of a select | sting view, or searchin<br>red point, use the Setti | g by<br>ngs |                                                                                |
| Available Data Lists                                                                                                 |                                                     |                                             |                                                     |             |                                                                                |
| Universe                                                                                                    | Open End Funds                                      |                                             |                                                     |             |                                                                                |
| Find Data Point By                                                                                                   | 🔘 View                                              | Name contain                                | ning                                                |             |                                                                                |
|                                                                                                    | Morningstar Category                                |                                             |                                                     | Go          | All a state of the state of the                                                |
| Available Data Poin                                                                                                  | 'S                                                  |                                             |                                                     |             | Note the two instances of<br>this data point when<br>searching for it by name. |
| Total Data Points: 6                                                                                                 |                                                     |                                             |                                                     |             |                                                                                |
| Morningstar Category<br>Morningstar Category<br>Morningstar Category<br>Morningstar Category<br>Morningstar Category | d<br>ndex<br>ndex Id<br>tart Date                   |                                             | · · · · · · · · · · · · · · · · · · ·               |             |                                                                                |
|                                                                                                    |                                                     | Add                                         | Add All                                             |             |                                                                                |

Whenever two instances of the same data point are seen when searching in the Select Data Points dialog box, the first instance is always the custom calculated version of the data point. A custom calculated data point allows users to see past values for a data point, rather than simply the current value for the data point. In this example, a user could see not only what Morningstar Category a fund is assigned to now, but also what Morningstar Categories it might have belonged to in the past. If this ordering rule (where the first item is the historical version, and the second is th present value) is not remembered, how else can a user know which instance of a data point is the custom calculated one, and which is the current version? The way to do this is to check the settings for a data point. Start by adding a data point to the Selected Data Points area, then either **double-click** the **data point** in the Selected Data Points area, or click it once to select it and then click the **Settings** button to open the Data Settings window.

| 🤇 Select Data Points                                                                                                    |                                |                              |                                      |                                              |                      | ×          |
|----------------------------------------------------------------------------------------------------|--------------------------------|------------------------------|--------------------------------------|----------------------------------------------|----------------------|------------|
| Select Data Points                                                                                                    |                                |                              |                                      |                                              |                      |            |
| Choose a Universe, the<br>name. To change the g<br>button.                                                                                                    | en locate dat<br>general or ca | a points by<br>Iculation set | selecting an ex<br>ttings of a selec | isting view, or sear<br>ted point, use the s | rching b<br>Setting: | s<br>s     |
| Available Data Lists                                                                                                    |                                |                              |                                      |                                              |                      |            |
| Universe                                                                                                    | Open End Fun                   | ds                           |                                      |                                              | •                    |            |
| Find Data Point By                                                                                                    | 🔘 View                         |                              | Name contai                          | ining                                        |                      |            |
|                                                                                                    | Morningstar C                  | ategory                      |                                      |                                              |                      | Go         |
| Available Data Points                                                                                                    |                                |                              |                                      |                                              |                      |            |
| Total Data Points: 6                                                                                                    |                                |                              |                                      |                                              |                      |            |
| Morningstar Category<br>Morningstar Category<br>Morningstar Category Id<br>Morningstar Category Inde<br>Morningstar Category Inde<br>Morningstar Category Star                                                            | ex<br>ex Id<br>rt Date         |                              |                                      |                                              | *                    |            |
|                                                                                                    |                                |                              | Add                                  | Add All                                      | Ŧ                    |            |
| Selected Data Points<br>Total Data Points: 72                                                                                                    |                                |                              |                                      |                                              |                      |            |
| Price Data Ready<br>Operations Data Ready<br>Portfolio Data Ready<br>Note Effective Date<br>Related Notes<br>Primary Share in GIFS Clas<br>Target Date Report Date<br>Equity Profile Report Date<br>Journingsted Colosory | sification                     |                              |                                      |                                              |                      | *<br>* * * |
|                                                                                                    | Settings                       |                              | Remove                               | Remove All                                   |                      |            |
|                                                                                                    |                                |                              | Save                                 | ОК Саг                                       | ncel                 | Help       |
|                                                                                                    |                                |                              |                                      |                                              |                      |            |

The Data Settings window has two tabs: General, and Calculation. If the Calculation tab can be selected, then the dates and perhaps other information for a data point can be adjusted; only custom calculated data points allow this. For standard data points, the Calculation tab is grayed out and cannot be selected.

| tion orningstar Category 4/01/2014 3/31/2017 o Calculation Annualize                |                        | o Not Float<br>o Not Float | • 0 L<br>• 0 L                   | ag days<br>ag days                                    |                                                                    | For custom calculated<br>data points, this tab<br>can be selected<br>and the fields adjuste |
|-------------------------------------------------------------------------------------|------------------------|----------------------------|----------------------------------|-------------------------------------------------------|--------------------------------------------------------------------|---------------------------------------------------------------------------------------------|
| tion<br>orningstar Category<br>4/01/2014<br>3/31/2017<br>o Calculation<br>Annualize |                        | o Not Float<br>o Not Float | • 0 L<br>• 0 L                   | ی<br>ag days<br>ag days                               |                                                                    | For custom calculated<br>data points, this tab<br>can be selected<br>and the fields adjuste |
| orningstar Category<br>4/01/2014<br>3/31/2017<br>o Calculation<br>Annualize         |                        | o Not Float<br>o Not Float | • 0 L<br>• 0 L                   | ▼<br>ag days<br>ag days                               |                                                                    | For custom calculated<br>data points, this tab<br>can be selected<br>and the fields adjuste |
| orningstar Category<br>4/01/2014<br>3/31/2017<br>o Calculation<br>Annualize         |                        | o Not Float<br>o Not Float | • 0 L                            | ,<br>ag days<br>ag days                               |                                                                    | can be selected<br>and the fields adjuste                                                   |
| 4/01/2014<br>3/31/2017<br>o Calculation<br>Annualize                                |                        | o Not Float                | • 0 L                            | ag days<br>ag days                                    |                                                                    | and the fields adjuste                                                                      |
| 3/31/2017<br>D Calculation                                                          |                        | o Not Float                | • 0 L                            | ag days                                               |                                                                    |                                                                                             |
| o Calculation<br>Annualize                                                          |                        | D NOT HOAT                 | • U                              |                                                       |                                                                    |                                                                                             |
| o Calculation<br>Annualize                                                          |                        |                            | •                                |                                                       |                                                                    |                                                                                             |
| o Calculation<br>Annualize                                                          |                        |                            | ▼                                |                                                       |                                                                    |                                                                                             |
| o Calculation<br>Annualize                                                          |                        |                            | Ŧ                                |                                                       |                                                                    |                                                                                             |
| Annualize                                                                           |                        |                            |                                  |                                                       |                                                                    |                                                                                             |
|                                                                                     |                        |                            |                                  |                                                       |                                                                    |                                                                                             |
|                                                                                     |                        |                            |                                  | -                                                     | Find                                                               |                                                                                             |
|                                                                                     |                        |                            |                                  |                                                       | Find                                                               |                                                                                             |
| Single data point                                                                   |                        | Forward e                  | extending win                    | dow                                                   |                                                                    |                                                                                             |
| Rolling window                                                                      |                        | Backward                   | extending wi                     | ndow                                                  |                                                                    |                                                                                             |
|                                                                                     |                        |                            |                                  |                                                       |                                                                    |                                                                                             |
|                                                                                     |                        | ]                          |                                  |                                                       |                                                                    |                                                                                             |
|                                                                                     |                        |                            | ок                               | Cancel                                                | Help                                                               | 1                                                                                           |
|                                                                                     |                        |                            |                                  |                                                       | ×                                                                  | 1                                                                                           |
|                                                                                     |                        |                            |                                  |                                                       |                                                                    |                                                                                             |
|                                                                                     |                        |                            |                                  |                                                       |                                                                    |                                                                                             |
| tion                                                                                |                        |                            |                                  |                                                       |                                                                    | For standard data poir                                                                      |
| tion                                                                                |                        |                            |                                  |                                                       |                                                                    | For standard data poir<br>the Calculation tab                                               |
| tion<br>Iorningstar Category                                                        |                        |                            |                                  |                                                       |                                                                    | For standard data poir<br>the Calculation tab<br>cannot even be select                      |
| Bon<br>forningstar Category<br>-                                                    |                        |                            |                                  | ~                                                     |                                                                    | For standard data poir<br>the Calculation tab<br>cannot even be select                      |
| fion<br>forningstar Category<br>-                                                   |                        |                            |                                  | *                                                     |                                                                    | For standard data poir<br>the Calculation tab<br>cannot even be select                      |
| Norningstar Category                                                                |                        |                            |                                  | *                                                     |                                                                    | For standard data poir<br>the Calculation tab<br>cannot even be select                      |
| florn<br>florningstar Category<br>-<br>-<br>-<br>ase Currency                       |                        |                            |                                  |                                                       |                                                                    | For standard data poir<br>the Calculation tab<br>cannot even be select                      |
| tion<br>forningstar Category<br>-<br>-<br>-<br>ase Currency<br>eutsche Mark         |                        |                            |                                  |                                                       |                                                                    | For standard data poin<br>the Calculation tab<br>cannot even be select                      |
|                                                                                     | Rolling window data 36 | Rolling window data 36     | Rolling window  Backward data 36 | Rolling window  Backward extending window atata 36 OK | Singe data point     Polward extending window       Rolling window | Rolling window Rolling window Backward extending window data 36 OK Cancel Help              |

Morningstar Direct offers more than 125 data points with custom calculations. All of these can be seen by selecting the **View** option on the Select Data Points dialog box, then choosing **Custom Calculations (defaults to 3 years)**. Definitions for each of these data points are found in this manual.

| Select Data Points                                                                                                    |                                                     |                                                     |               |                      |
|----------------------------------------------------------------------------------------------------|-----------------------------------------------------|-----------------------------------------------------|---------------|----------------------|
| Select Data Points                                                                                                    |                                                     |                                                     |               |                      |
| Choose a Universe, then locate data poi<br>name. To change the general or calculat<br>button.                                                                                                    | nts by selecting an exi<br>ion settings of a select | sting view, or searching<br>and point, use the Sett | ng by<br>ings |                      |
| Available Data Lists                                                                                                    |                                                     |                                                     |               |                      |
| Universe Open End Funds                                                                                                    |                                                     | •                                                   |               |                      |
| Find Data Point By                                                                                                    | Name contain                                        | ning                                                |               |                      |
| Custom Calculations                                                                                                    | (defaults to 3 years)                               | •                                                   |               |                      |
|                                                                                                    |                                                     |                                                     |               | data points can be   |
| Available Data Points                                                                                                    |                                                     |                                                     |               | seen from this view. |
| Alpha                                                                                                    |                                                     |                                                     |               |                      |
| Alpha (non-excess return)<br>Alpha Signif at 5%<br>Alpha Signif at 5% (non-excess return)<br>Alpha T-Stat<br>Alpha T-Stat (non-excess return)<br>Appraisal Ratio<br>Appraisal Ratio (non-excess return)<br>Average |                                                     |                                                     |               |                      |
|                                                                                                    | Add                                                 | Add All                                             |               |                      |
| Selected Data Points                                                                                                    |                                                     |                                                     |               |                      |
| Operations Data Ready                                                                                                    |                                                     |                                                     |               |                      |
| Portfolio Data Ready                                                                                                    |                                                     | <u> </u>                                            |               |                      |
| Related Notes                                                                                                    |                                                     |                                                     |               |                      |
| Target Date Report Date                                                                                                    |                                                     |                                                     | <b>_</b>      |                      |
| Equity Profile Report Date<br>Morningstar Category                                                                                                    |                                                     |                                                     | *             |                      |
| Morningstar Category                                                                                                    |                                                     | <b>T</b>                                            |               |                      |
| Settings                                                                                                    | Remove                                              | Remove All                                          |               |                      |
|                                                                                                    |                                                     |                                                     |               |                      |
|                                                                                                    | Save                                                | OK Cancel                                           | Help          |                      |

In this exercise, data points from a number of existing views will be combined to create a unique custom data set. To create this custom data set, do the following:

### Exercise 3: Create a custom data set

1. From the toolbar, click the Edit Data icon. The Select Data Points dialog box opens.

| 🪺 Morningstar Direct                          |                   |                                        |                                    |                  |
|-----------------------------------------------|-------------------|----------------------------------------|------------------------------------|------------------|
| <u>F</u> ile <u>N</u> ew Favorites <u>T</u> o | ools <u>H</u> elp | Price Monitor Search for               | In This View                       | ▼ Go             |
| Home                                          | My Lis            | ts Multiple Investments                |                                    |                  |
| Equity/Credit Research                        | Actio             | n 🔹 🐟 🐱 😵 View Untitled                | 🔹 🔚 Save 🗄                         | Add 📑 Edit Data  |
| Local Databases<br>Global Databases           | Г                 | Name                                   | Prospectus<br>Net Expense<br>Ratio | Base<br>Currency |
| Performance Reporting                         | <b>□</b> 1        | Dodge & Cox Income                     | 0.43                               | US Dollar        |
| Asset Allocation                              | <b>□</b> 2        | Fidelity® Contrafund®                  | 0.68                               | US Dollar        |
| Dortfolio Managoment                          | <b>□</b> 3        | Litman Gregory Masters Smlr Coms Instl | 1.59                               | US Dollar        |
| Portiono Hanagement                           | □ 4               | Metropolitan West Total Return Bd M    | 0.67                               | US Dollar        |
| Portfolio Analysis                            | 5                 | Oakmark Service                        | 1.21                               | US Dollar        |
| Markets                                       | F 6               | PRIMECAP Odyssey Aggressive Growth     | 0.64                               | US Dollar        |
| Asset Flows                                   | □ 7               | Vanguard 500 Index Investor            | 0.16                               | US Dollar        |
| Presentation Studio                           |                   |                                        |                                    |                  |
| Workspace                                     |                   |                                        |                                    |                  |
| 📲 Investment Lists                            |                   |                                        |                                    |                  |
| E My Lists                                    |                   |                                        |                                    |                  |

 To start, remove all of the existing data points. This is often a faster approach than removing individual fields. At the bottom of the dialog box, click the **Remove All** button. Note that the Name field remains; this data point cannot be removed.

|                                                                                                    |                                                                                       |                         |                        |                  | 1                                                                                |
|----------------------------------------------------------------------------------------------------|---------------------------------------------------------------------------------------|-------------------------|------------------------|------------------|----------------------------------------------------------------------------------|
| Celect Data Points                                                                                                    |                                                                                       |                         |                        |                  |                                                                                  |
| Select Data Points                                                                                                    |                                                                                       |                         |                        |                  |                                                                                  |
| name. To change the<br>button.                                                                                                    | general or calculati                                                                  | on settings of a select | ed point, use the Sett | ings             |                                                                                  |
| Available Data Lists                                                                                                    |                                                                                       |                         |                        |                  |                                                                                  |
| Universe                                                                                                    | Open End Funds                                                                        |                         | •                      |                  |                                                                                  |
| Find Data Point By                                                                                                    | View                                                                                  | Name contain            | ing                    |                  |                                                                                  |
|                                                                                                    | All Standard Data Po                                                                  | ints                    | •                      | ]                |                                                                                  |
| Available Data Pointe                                                                                                    | _                                                                                     |                         |                        |                  |                                                                                  |
| Total Data Points: 6581                                                                                                    |                                                                                       |                         |                        |                  |                                                                                  |
| # Buyers (Institutions)<br># Buyers (Mutual Funds<br># Buyers (Sep Acts)<br># Completely Sold (Insti<br># Completely Sold (Mutu<br># Completely Sold (Sep,<br># Investments in Categy<br># Investments in Categy | )<br>tutions)<br>lal Funds)<br>Accts)<br>ory for 2006<br>ory for 2007<br>ory for 2008 |                         | <u>م</u>               |                  |                                                                                  |
|                                                                                                    |                                                                                       | Add                     | Add All                |                  |                                                                                  |
| Selected Data Points                                                                                                    |                                                                                       |                         |                        |                  |                                                                                  |
| Total Data Points: 71                                                                                                    |                                                                                       |                         |                        |                  |                                                                                  |
| Name<br>Prospectus Net Expense<br>Base Currency<br>Ticker<br>ISIN<br>Global Broad Category G<br>Global Category<br>Morningstar Category<br>Morningstar Institutional                                             | Ratio<br>Group<br>I Category                                                          |                         |                        | *<br>*<br>*<br>* | Use this button to<br>remove all of the<br>selected data points,<br>except Name. |
|                                                                                                    | Settings                                                                              | Remove                  | Remove All             |                  |                                                                                  |
| _                                                                                                    |                                                                                       |                         |                        |                  |                                                                                  |
|                                                                                                    |                                                                                       | Save                    | OK Cancel              | Help             |                                                                                  |

- 3. From the Find Data Points By area, the View option button should be selected. The drop-down field currently shows All Standard Data Points. Instead of trying to find the few data points desired by scrolling up and down through the list of thousands of data points, use the **View** drop-down field to select the **Snapshot** view.
- 4. From the Snapshot view, **double-click** each of the following to add that data point to the custom data set:
  - ► Ticker
  - Morningstar Category
  - Morningstar Rating Overall
  - Morningstar Analyst Rating, and
  - Manager Tenure (Longest).
- 5. From the View drop-down field, select the Sustainability: ESG Risk (Fund) view.
- 6. From the Sustainability view, **double-click** each of the following to add that data point to the custom data set:
  - ► Morningstar Sustainability Rating<sup>TM</sup>
  - Portfolio Sustainability Score
  - Portfolio ESG Score
  - ► Portfolio ESG Risk Exposure Score, and
  - Portfolio ESG Managed Risk Score.
- 7. Click the Save button. The Save As dialog box opens.

| Kelect Data Points                                                                                                    |                                                                                                    |                             |                                                    |                                               | ×                         | ]                                                              |
|----------------------------------------------------------------------------------------------------|----------------------------------------------------------------------------------------------------|-----------------------------|----------------------------------------------------|-----------------------------------------------|---------------------------|----------------------------------------------------------------|
| Select Data Points<br>Choose a Universe,<br>name. To change the                                                                             | then locate<br>e general o                                                                                                    | e data poir<br>or calculati | nts by selecting an exi<br>on settings of a select | sting view, or search<br>ed point, use the Se | ning by<br>ttings button. |                                                                |
| Available Data Lists                                                                                                    |                                                                                                    |                             |                                                    |                                               |                           |                                                                |
| Universe                                                                                                    | Open End                                                                                                    | l Funds                     |                                                    |                                               | ~                         | Use this drop-down<br>field to find the                        |
| Find Data Point By                                                                                                    | • View                                                                                                    |                             | O Name contai                                      | ning                                          |                           | data points needed.                                            |
|                                                                                                    | Sustainat                                                                                                    | oility: ESG Ri              | sk (Fund)                                          |                                               | ~                         |                                                                |
| Available Data Point                                                                                                    | 5                                                                                                    |                             |                                                    |                                               |                           |                                                                |
| Total Data Points: 54                                                                                                    |                                                                                                    |                             |                                                    |                                               | •                         |                                                                |
| Sustainability Rating Da<br>Percent of AUM Covere                                                                                           | ite<br>id - ESG                                                                                                    |                             |                                                    | ,<br>                                         |                           | Double-click a field's                                         |
| Morningstar Sustainabili<br>Historical Sustainability<br>Historical Sustainability<br>Historical Sustainability<br>Portfolio ESG Risk Expos | Morningstar Sustainability Rating™<br>Historical Sustainability Score<br>Historical Sustainability Percent Rank in Global Category<br>Historical Sustainability Score Global Category Average<br>Portfolio ESG Risk Exposure Score |                             |                                                    |                                               |                           | name to add it to the<br>Selected Data Points.                 |
| r or croito 200 milinged                                                                                                    |                                                                                                    |                             | Add                                                | Add All                                       | 1                         |                                                                |
| Selected Data Points<br>Total Data Points: 10                                                                                               | 5                                                                                                    |                             |                                                    |                                               |                           |                                                                |
| Ticker<br>Morningstar Category                                                                                                    |                                                                                                    |                             |                                                    | ·                                             | ^ *                       | Be sure these data                                             |
| Morningstar Rating Ove<br>Morningstar Analyst Ra<br>Manager Tenure (Longe                                                                   | erall<br>ting<br>est)                                                                                                    |                             |                                                    |                                               | <b>^</b>                  | points are selected.                                           |
| Morningstar Sustainabili<br>Portfolio Sustainability S<br>Portfolio ESG Risk Expo                                                           | ity Rating™<br>Score<br>sure Score                                                                                                    |                             |                                                    |                                               | *                         |                                                                |
| Portfolio ESG Managed                                                                                                    | Settir                                                                                                    | igs                         | Remove                                             | Remove All                                    |                           | When all of the data points have been added, click this button |
|                                                                                                    |                                                                                                    |                             | Save                                               | OK Cance                                      | el Help                   |                                                                |

8. In the Name field, type My Custom Data Set.

| Kave As              |                    |                                              |
|----------------------|--------------------|----------------------------------------------|
| Save As              |                    |                                              |
| Name<br>My Data Sets | My Custom Data Set | Enter the name for the custom data set here. |
|                      | OK Cancel Help     |                                              |

- 9. Click **OK** to close the Save As dialog box.
- 10. Click **OK** to close the Select Data Points dialog box.
- 11. The custom data set is displayed in the grid view, and the View drop-down field reflects the name entered when the data set was saved. To ensure this custom data set is automatically associated with this list click **Save** on the toolbar. Unless this is done, each time this list is opened, this custom data set must be chosen from the **View** drop-down field above the grid view.

| 📶 Morningstar Direct                          |                  |                                        |              |          |                     |
|-----------------------------------------------|------------------|----------------------------------------|--------------|----------|---------------------|
| <u>F</u> ile <u>N</u> ew Favorites <u>T</u> o | ools <u>H</u> el | p 🔟 Price Monitor Search for           | In This View | -        |                     |
| Home                                          | My Lis           | sts Multiple Investments               |              |          |                     |
| Equity/Credit Research                        | Actio            | on 🔹 🐟 🐱 😵 View My Custom Data Set     | - 🔚 Save     | e 🖬 Add  | To an owner while   |
| Local Databases                               | Г                | Name                                   | Ticker       | Mornings | TO ENSURE THIS      |
| Global Databases                              |                  |                                        |              |          | always associated   |
| Performance Reporting                         | <b>□</b> 1       | Dodge & Cox Income                     | DODIX        | US Fund  | with this list,     |
| Asset Allocation                              | 2                | Fidelity® Contrafund®                  | FCNTX        | US Fund  | click the Save icon |
| Deutfelie Menseement                          | <b>□</b> 3       | Litman Gregory Masters Smlr Coms Instl | MSSFX        | US Fund  |                     |
| Portrollo Management                          | □ 4              | Metropolitan West Total Return Bd M    | MWTRX        | US Fund  |                     |
| Portfolio Analysis                            | F 5              | Oakmark Service                        | OARMX        | US Fund  |                     |
| Markets                                       | <b>□</b> 6       | PRIMECAP Odyssey Aggressive Growth     | POAGX        | US Fund  |                     |
| Asset Flows                                   | 7                | Vanguard 500 Index Investor            | VFINX        | US Fund  |                     |
| Presentation Studio                           |                  |                                        |              |          |                     |
| Workspace                                     |                  |                                        |              |          |                     |
| 📲 Investment Lists                            | 1                |                                        |              |          |                     |
| 🗉 My Lists                                    |                  |                                        |              |          |                     |
| 🕨 🚞 Search Criteria                           | 1                |                                        |              |          |                     |

Occasionally, you may need to edit a custom data set you have created. For example, you might have all of the columns you want, but not in the correct order. Or perhaps you want to add more columns or remove some of the columns you have. Rather than continually dragging-and-dropping the columns into the correct order, or creating new custom data sets, you can make these changes in the Select Data Points dialog box.

In the following exercise, you will practice editing a custom data set by taking the following actions:

- ► remove a column
- ► change a column's position, and
- ► add a column.

To edit a custom data set, do the following:

 The Multiple Investments list should still be open. Although the custom data set could be edited from here by clicking the Edit Data icon on the toolbar, it can also be done another way. In the left-hand navigation pane, expand the **Data Sets** folder and select **My Data Sets**.

| Morningstar Direct                            |                  |                       |                   |              |      |
|-----------------------------------------------|------------------|-----------------------|-------------------|--------------|------|
| <u>F</u> ile <u>N</u> ew Favorites <u>T</u> o | ols <u>H</u> elp | 🔄 Price Monitor 🛛 Sea | irch for          | In This View | • Go |
| Home                                          | My Data S        | Sets                  |                   |              |      |
| Equity/Credit Research                        | Action •         | 🖬 New 🟦 Export 🗸      | 📐 PDF 🛛 🧔 Refresh |              |      |
| Local Databases                               |                  | lame                  |                   | Type         |      |
| Global Databases                              |                  |                       |                   |              |      |
| Performance Reporting                         | ∏ 1 M            | y Custom Data Set     |                   | Data Set     |      |
| Asset Allocation                              |                  |                       |                   |              |      |
| Portfolio Management                          |                  |                       |                   |              |      |
| Portfolio Analysis                            |                  |                       |                   |              |      |
| Markets                                       |                  |                       |                   |              |      |
| Asset Flows                                   |                  |                       |                   |              |      |
| Presentation Studio                           |                  |                       |                   |              |      |
| Workspace                                     |                  |                       |                   |              |      |
| 📲 Investment Lists                            |                  |                       |                   |              |      |
| 🗉 My Lists                                    |                  |                       |                   |              |      |
| 🕨 🚞 Search Criteria                           |                  |                       |                   |              |      |
| 🕨 🚞 Report Templates                          |                  |                       |                   |              |      |
| Chart Templates                               | <u> </u>         |                       |                   |              |      |
| Data Sets                                     |                  |                       |                   |              |      |
| 🗉 My Data Sets                                |                  |                       |                   |              |      |
| 🗉 Sample Data Sets                            |                  |                       |                   |              |      |

2. Double-click the My Custom Data Set item to open it.

Exercise 4: Edit a custom data set

- 3. Select the check box next to Manager Tenure (Longest).
- 4. From the toolbar above the grid view, select Action...Delete.
- 5. When the confirmation message opens, click OK.

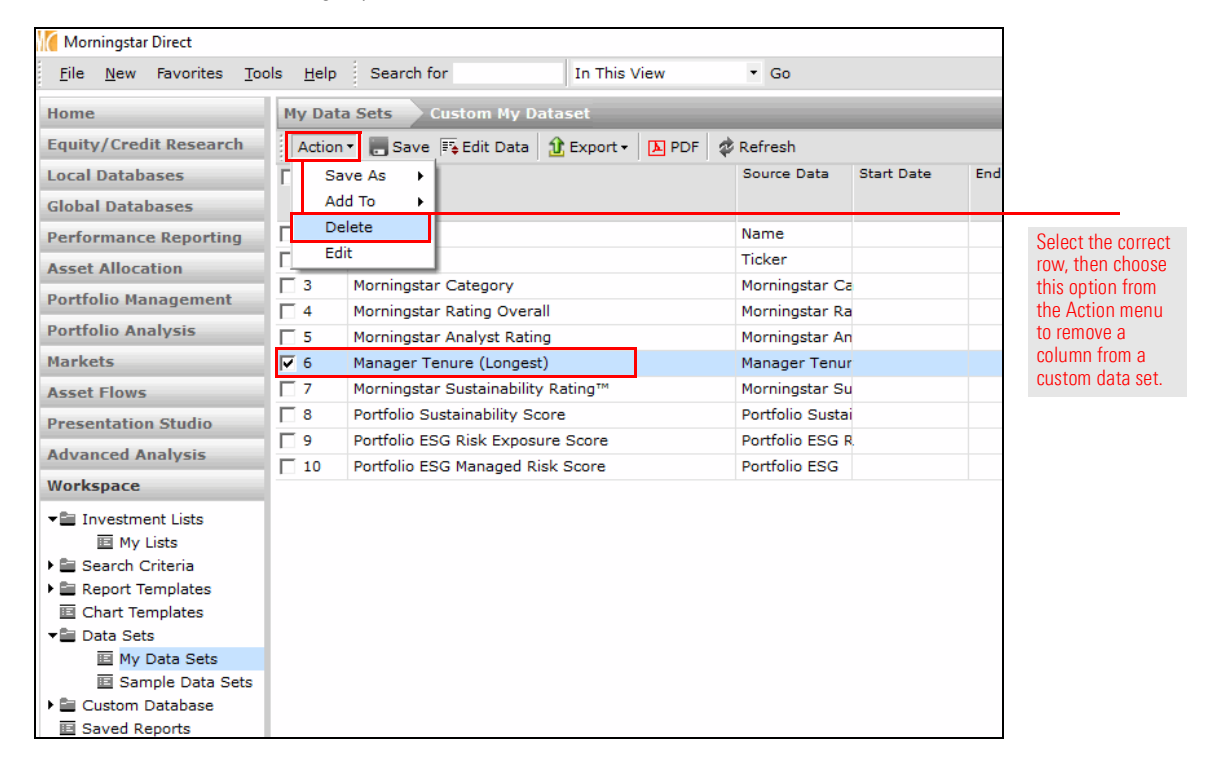

6. To change a column's position, from the toolbar, click the **Edit Data** icon. The Select Data Points dialog box opens.

7. From the Selected Data Points area, click once on **Morningstar Rating Overall**, then click the **Move Up** (single up arrow) icon to move it ahead of Morningstar Category. (This will place it to the left of Morningstar Category in the grid view).

| 10 Select Data Points                                                                                                    | ;                                                                                                    |                             |                  |               | ×       |                                                        |
|----------------------------------------------------------------------------------------------------|----------------------------------------------------------------------------------------------------|-----------------------------|------------------|---------------|---------|--------------------------------------------------------|
| Select Data Points                                                                                                    |                                                                                                    |                             |                  |               |         |                                                        |
| Observe a Universe                                                                                                    | these losses dates a                                                                                                    |                             |                  | and the state |         |                                                        |
| name. To change th                                                                                                    | , then locate data p<br>ne general or calcul                                                                             | ation settings of a selecte | d point, use the | Settings      | button. |                                                        |
| Available Data Lists                                                                                                    | 5                                                                                                    |                             |                  |               |         |                                                        |
| Universe                                                                                                    | Open End Funds                                                                                                    |                             |                  | $\sim$        |         |                                                        |
| Find Data Point By                                                                                                    | View                                                                                                    | O Name containir            | ng               |               |         |                                                        |
|                                                                                                    | Sustainability: ESG                                                                                                    | G Risk (Fund)               |                  | $\sim$        |         |                                                        |
|                                                                                                    |                                                                                                    |                             |                  |               |         |                                                        |
| Available Data Point<br>Total Data Points: 54                                                                                                    | its                                                                                                    |                             |                  |               |         |                                                        |
| Sustainability Rating D<br>Percent of AUM Cover<br>Morningstar Sustainability<br>Historical Sustainability<br>Historical Sustainability<br>Historical Sustainability<br>Portfolio ESG Risk Exp<br>Portfolio ESG Manageo | ate<br>ed - ESG<br>/ Score<br>/ Score<br>/ Score Rank in Globa<br>/ Score Global Category<br>psure Score<br>I Risk Score | l Category<br>/ Average     |                  | •             |         |                                                        |
|                                                                                                    |                                                                                                    | Add                         | Add All          |               |         |                                                        |
| Selected Data Point                                                                                                    | ts                                                                                                    |                             |                  |               |         | Use the arrow icons to                                 |
| Total Data Points: 10                                                                                                    |                                                                                                    |                             |                  |               |         | change the position of<br>columns in a custom data set |
| Ticker<br>Morningstar Category                                                                                                    |                                                                                                    |                             |                  | <u> </u>      | *       |                                                        |
| Morningstar Rating Ov                                                                                                    | erall                                                                                                    |                             |                  |               | ^       |                                                        |
| Morningstar Analyst R                                                                                                    | ating                                                                                                    |                             |                  |               |         |                                                        |
| Manager Tenure (Long                                                                                                    | jest)<br>ilitv Ratioo™                                                                                                   |                             |                  |               | ✓       |                                                        |
| Portfolio Sustainability                                                                                                    | Score                                                                                                    |                             |                  |               |         |                                                        |
| Portfolio ESG Risk Exp                                                                                                    | osure Score                                                                                                    |                             |                  |               | *       |                                                        |
| Portfolio ESG Manageo                                                                                                    | Risk Score                                                                                                    |                             |                  | ~             |         |                                                        |
|                                                                                                    | Settings                                                                                                    | Remove                      | Remove All       |               |         |                                                        |
|                                                                                                    |                                                                                                    |                             |                  |               |         |                                                        |
|                                                                                                    |                                                                                                    | Save                        | OK Ci            | ancel         | Help    |                                                        |
|                                                                                                    |                                                                                                    |                             |                  |               |         |                                                        |

- 8. To add a column for 5-year standard deviation, select the option button for **Name containing**.
- 9. In the search field, enter **Std Dev**, then click **Go**.
  - Note: A number of data point names, such as "Standard Deviation" may be abbreviated in Morningstar Direct.
- 10. **Double-click** the **Std Dev 5 Yr (Mo-End)** data point to add it to the Selected Data Points area.

| 10 Select Data Points                                                                                                    |                                                   |                                                                               | ×                                      |                                                                                  |
|----------------------------------------------------------------------------------------------------|---------------------------------------------------|-------------------------------------------------------------------------------|----------------------------------------|----------------------------------------------------------------------------------|
| Select Data Points<br>Choose a Universe, t<br>name. To change the                                                                                                    | hen locate data poir<br>general or calculati      | nts by selecting an existing view, o<br>ion settings of a selected point, use | r searching by<br>the Settings button. | Be sure to select                                                                |
| Available Data Lists                                                                                                    |                                                   |                                                                               |                                        | this option when<br>looking for a data                                           |
| Universe                                                                                                    | Open End Funds                                    |                                                                               | $\sim$                                 | point by name.                                                                   |
| Find Data Point By                                                                                                    | O View<br>Std Dev                                 | Name containing                                                               | Go                                     |                                                                                  |
| Available Data Points                                                                                                    | 5                                                 |                                                                               |                                        |                                                                                  |
| Total Data Points: 24<br>Std Dev 10 Yr (Qtr-End)<br>Std Dev 15 Yr (Mo-End)<br>Std Dev 15 Yr (Qtr-End)<br>Std Dev 3 Yr (Mo-End)<br>Std Dev 3 Yr (Qtr-End)                                                                          |                                                   |                                                                               | ^                                      | Double-click<br>this data point to<br>add it to the other<br>selected data point |
| Std Dev 5 Yr (Mo-End)<br>Std Dev 5 Yr (Qtr-End)<br>Std Dev Population<br>Upside Std Dev                                                                                                    |                                                   |                                                                               | ¥                                      |                                                                                  |
|                                                                                                    |                                                   | Add Add A                                                                     | All                                    |                                                                                  |
| Selected Data Points<br>Total Data Points: 10                                                                                                    |                                                   |                                                                               |                                        |                                                                                  |
| Ticker<br>Morningstar Rating Over<br>Morningstar Category<br>Morningstar Analyst Rati<br>Morningstar Sustainabilit<br>Portfolio Sustainability S<br>Portfolio ESG Risk Exposi<br>Portfolio ESG Managed R<br>Std Dev 5 Yr (Mo-End) | al<br>y Rating™<br>core<br>ure Score<br>isk Score |                                                                               |                                        | ]<br>]<br>]                                                                      |
|                                                                                                    | Settings                                          | Remove Remove                                                                 | e All                                  |                                                                                  |
|                                                                                                    |                                                   | Save OK                                                                       | Cancel Help                            |                                                                                  |

- 11. In the Selected Data Points area, click once to select the **Std Dev 5 Yr (Mo-End)** data point, then click the **Move to Top** (double up arrow) icon.
- 12. Click the **Move Down** (single down arrow) icon twice to position **Std Dev 5 Yr (Mo-End)** below the Ticker data point.

|                                                          |                   |                                          |                         | г                                                |
|----------------------------------------------------------|-------------------|------------------------------------------|-------------------------|--------------------------------------------------|
| Vice Select Data Points                                  |                   |                                          | ×                       |                                                  |
| Select Data Points                                       |                   |                                          |                         |                                                  |
| Choose a Universe, t                                     | hen locate data r | points by selecting an existing view.    | or searching by         |                                                  |
| name. To change the                                      | general or calcu  | ulation settings of a selected point, us | se the Settings button. |                                                  |
| Available Data Lists                                     |                   |                                          |                         |                                                  |
| Universe                                                 | Open End Funds    |                                          | $\sim$                  |                                                  |
| Find Data Point By                                       | View              | Name containing                          |                         |                                                  |
|                                                          | Std Dev           |                                          | Go                      |                                                  |
| Available Data Points                                    |                   |                                          |                         |                                                  |
| Total Data Points: 24                                    |                   |                                          |                         |                                                  |
| Std Dev 10 Yr (Qtr-End)<br>Std Dev 15 Yr (Mo-End)        |                   |                                          | ^                       |                                                  |
| Std Dev 15 Yr (Qtr-End)<br>Std Dev 3 Yr (Mo-End)         |                   |                                          |                         |                                                  |
| Std Dev 5 Yr (Mo-End)                                    |                   |                                          |                         |                                                  |
| Std Dev 5 Yr (Qtr-End)                                   |                   |                                          |                         |                                                  |
| Upside Std Dev                                           |                   |                                          | ~                       |                                                  |
|                                                          |                   | Add Add                                  | i All                   |                                                  |
| Selected Data Points                                     |                   |                                          |                         |                                                  |
| Total Data Points: 10                                    |                   |                                          |                         | Use the highlighted                              |
| Name<br>Ticker                                           |                   |                                          | ^ *                     | icons to reposition the<br>Std Dev 5 Yr (Mo-End) |
| Std Dev 5 Yr (Mo-End)<br>Morningstar Bating Over         | 3                 |                                          |                         | data point into                                  |
| Morningstar Category                                     |                   |                                          |                         | the position shown.                              |
| Morningstar Analyst Ratir                                | ng                |                                          |                         |                                                  |
| Morningstar Sustainability                               | / Rating™         |                                          | *                       |                                                  |
| Portfolio Sustainability Sc<br>Portfolio ESC Risk Exposu | ore<br>re Score   |                                          | v                       |                                                  |
|                                                          | Settings          | Remove Remo                              | ve All                  |                                                  |
| L                                                        |                   |                                          |                         |                                                  |
|                                                          |                   |                                          |                         |                                                  |
|                                                          |                   | Save OK                                  | Cancel Help             | J                                                |

13. Click the **Save** button. The Save As dialog box opens.

14. **Double-click** the **My Custom Data Set** item. Its name automatically appears in the Name field.

| Save As      |                    |                                                                                                    |
|--------------|--------------------|----------------------------------------------------------------------------------------------------|
| Save As      |                    |                                                                                                    |
| Name         | My Custom Data Set |                                                                                                    |
| My Data Sets | My Custom Data Set | Rather than re-typing the<br>name of a custom data set<br>when re-saving, simply<br>double-click its name to<br>populate it in the Name field. |
|              | OK Cancel Help     |                                                                                                    |

#### 15. Click **OK**.

- 16. When the confirmation message opens, click **OK**.
- 17. Click **OK** to close the Select Data Points dialog box.
- 18. In the left-hand navigation pane, select the My Lists page.
  - Note: If prompted to save your changes, click Yes.
- 19. **Double-click** the **Multiple Investments** list to open it. Note the changes to the custom data set.

| Morningstar Direct                            |                  |                                        |              |                  |                       |                           |
|-----------------------------------------------|------------------|----------------------------------------|--------------|------------------|-----------------------|---------------------------|
| <u>F</u> ile <u>N</u> ew Favorites <u>T</u> o | ols <u>H</u> elp | Price Monitor Search for               | In This View | • Go             |                       |                           |
| Home                                          | My List          | s Multiple Investments                 |              |                  |                       |                           |
| Equity/Credit Research                        | Action           | 🔹 🐟 🐱 😵 View My Custom Data Set        | 🔹 🗐 Sav      | e 🖬 Add 🛒 Ed     | lit Data 🛛 🐙 So       | rt 🔍 Locate 🔒 Export 🗸    |
| Local Databases                               | Г                | Name                                   | Ticker       | Std Dev          | Morningstar<br>Rating | Morningstar Category      |
| Global Databases                              |                  |                                        |              | Risk<br>Currency | Overall               |                           |
| Performance Reporting                         | <b>□</b> 1       | Dodge & Cox Income                     | DODIX        | 2.60             | ****                  | US Fund Intermediate-Term |
| Asset Allocation                              | 2                | Fidelity® Contrafund®                  | FCNTX        | 10.21            | ****                  | US Fund Large Growth      |
| Portfolio Management                          | <b>□</b> 3       | Litman Gregory Masters Smlr Coms Instl | MSSFX        | 13.91            | **                    | US Fund Small Blend       |
| Portfolio Analysis                            | 4                | Metropolitan West Total Return Bd M    | MWTRX        | 2.83             | ****                  | US Fund Intermediate-Term |
| Madata                                        | 5                | Oakmark Service                        | OARMX        | 11.89            | ****                  | US Fund Large Blend       |
| markets                                       | <b>□</b> 6       | PRIMECAP Odyssey Aggressive Growth     | POAGX        | 15.06            | ****                  | US Fund Mid-Cap Growth    |
| Asset Flows                                   | □ 7              | Vanguard 500 Index Investor            | VFINX        | 10.20            | ****                  | US Fund Large Blend       |
| Presentation Studio                           |                  |                                        |              |                  |                       |                           |
| Workspace                                     |                  |                                        |              |                  |                       |                           |
| ▼■ Investment Lists                           |                  |                                        |              |                  |                       |                           |
| 🔟 My Lists                                    |                  |                                        |              |                  |                       |                           |
| 🕨 🔤 Search Criteria                           |                  |                                        |              |                  |                       |                           |
| Report Templates                              |                  |                                        |              |                  |                       |                           |
| Chart Templates                               |                  |                                        |              |                  |                       |                           |
| ▼ Data Sets<br>My Data Sets                   |                  |                                        |              |                  |                       |                           |

To review the lessons from this guide, keep in mind the following points:

- Creating a custom data set can have a number of meanings. It could be a simple rearrangement of data points in an existing data set, it could be adding or removing data points from an existing data set, or it could be manufacturing a data set from scratch by selecting and ordering a specific set of data points.
- The Edit Data button is used to create a custom data set. Start by opening the correct list or search for which the data set is being built. This way, the data set can be saved specifically to this item.
- Some data points in Morningstar Direct offer both a current version, and historic values. When two instances of the same data point are seen, the first instance is the historic version.
- Data sets can be saved, and then later edited from the Data Sets page under the Workspace module. When a data set is created and saved, remember to also click Save in the grid view to ensure that set of data points automatically shows when a particular list or search is opened.

## Recapping lessons from creating custom data sets